## Print Listing with or without Map and Media Information

You can easily print residential sale and rental listings as well as commercial sale and lease listings that are stored in dash. When printing, you have the choice of selecting whether you want a print-out of the Listing without Media and Map information or the Listing with its Map and Media information.

Fields marked with an asterisk (\*) are mandatory.

| Print a Listing Using Advanced Search:      |                   |                   |                        |                                  |                                        |  |
|---------------------------------------------|-------------------|-------------------|------------------------|----------------------------------|----------------------------------------|--|
| First, locate the listing you               | 6                 |                   |                        | gelia Stamatis + Logout          |                                        |  |
| want to print:                              |                   |                   | <u> </u>               |                                  |                                        |  |
| 1. Click Advanced Search.                   | Active Listings   | ▼ Enter a Listing | ; ID or MLS I          | 299999<br>ID or Property Address | - NON-AR CUSTOMER Test Advanced Search |  |
|                                             |                   |                   |                        |                                  |                                        |  |
|                                             | ADVANCED SEARCH 🔮 |                   |                        |                                  |                                        |  |
|                                             |                   |                   | SEARCH *               | Listings                         | •                                      |  |
| The <b>Advanced Search</b> screen displays. | LISTING DETAILS   | [                 | LISTING ID<br>OFFICE * |                                  |                                        |  |
| use the drop-down arrow to                  |                   | PRO               | OPERTY TYPE            | All                              | •<br>•                                 |  |
| a. Listing Office                           |                   | L                 | STATUS *               | All                              | Ţ                                      |  |
| b. Listing Type                             |                   | SALES             | S ASSOCIATE<br>TEAM    |                                  |                                        |  |
| c. Listing Status                           |                   | BROKER REFEREN    | CE NUMBER              |                                  |                                        |  |
| section, enter the property                 | PROPERTY LOCATION |                   |                        |                                  |                                        |  |
| address.                                    |                   | _                 | COUNTRY                | All                              | T                                      |  |
|                                             |                   | ADD               | ORESS LINE 1           |                                  |                                        |  |
|                                             |                   |                   |                        |                                  |                                        |  |
|                                             |                   | ZIP/PC            | DSTAL CODE             |                                  | ¥                                      |  |
|                                             |                   |                   |                        |                                  |                                        |  |
|                                             |                   |                   |                        |                                  |                                        |  |

| <ol> <li>Scroll to the bottom of the screen and click Search.</li> </ol>                                                                                                    | Cancel Clear                                                                                                    | Hood Insurance     Lease Options Availalable     long Term Lease     Partially     Ranch & Resort     Repair Insurance     Urban | Furnished     Lease Renewal Option     New Lease     Pet Security Deposit     Rent Excludes-Utilities     Unfurnished     Waterfront Collection | Save Search Search                                                                            |
|----------------------------------------------------------------------------------------------------|----------------------------------------------------------------------------------------------------|----------------------------------------------------------------------------------------------------|----------------------------------------------------------------------------------------------------|-----------------------------------------------------------------------------------------------|
| <ul> <li>The Advanced Search Result screen displays.</li> <li>5. Click on the listing you would like to print.</li> </ul>                                                                                                    | ADVANCED SEARCH<br>SEARCH RESULT: 1 ITEMS<br>MLS # LISTING ID PROPERTY ADDRESS<br>1292143 HVTXQX 6 Amold Drive, Verona<br>《 < 1 > >> | OFFICE<br>0001 - 13000 Frankstown Roa, Pittsburgh                                                                                | STATUS CREATED BY CREATED O<br>Active Louis R. Tassari 7/26/2017 2                                                                              | Edit Search<br>N LAST UPDATED BY LAST UPDATED ON<br>-09 PM Louis R. Tassari 7/26/2017 2:09 PM |
| <ul> <li>The actions pop up window displays.</li> <li>6. Select Print listing without Map &amp; Media, for a print-out of the listing information only.</li> <li><u>Or</u></li> <li>Print listing with Map &amp; Media for a print-out of the listing as well as its photos and map.</li> </ul> | Quick Update                                                                                                    | Copy<br>Copy<br>Media<br>ithout Map & Media                                                                                      | View Details<br>View Details<br>Open House<br>Print listing<br>Add Transaction                                                                  | Delete<br>U<br>Withdraw                                                                       |

|                                | Close                                                                                                    |                                             |                                                                                                    |                                                                                                    | Print                                                                                                    |  |  |
|--------------------------------|----------------------------------------------------------------------------------------------------|---------------------------------------------|----------------------------------------------------------------------------------------------------|----------------------------------------------------------------------------------------------------|----------------------------------------------------------------------------------------------------|--|--|
|                                | Type: RESIDENTIAL SALE   Address: 6 Arnold Drive, Verona   Listing ID : HVTXQX   MLS ID: 1292143   Status: Active   Market Status: On Market ESSENTIALS |                                             |                                                                                                    |                                                                                                    |                                                                                                    |  |  |
|                                | PROPERTY TYPE<br>Residential                                                                                                    | PROPERTY SUB-TYPE<br>Single Family Detached | PROPER<br>2 Story                                                                                                    | TY STYLE                                                                                                    | COUNTRY<br>United States                                                                                                    |  |  |
|                                | ADDRESS LINE 1<br>6 Arnold Drive                                                                                                    | CITY<br>Verona                              | STATE/PROVINCE<br>Pennsylvania                                                                                                    | ZIP/POSTA<br>15147                                                                                                    | L CODE                                                                                                    |  |  |
|                                | LISTING OFFICE<br>0001 - 13000 Frankstown Roa, Pittsburgh                                                                                               | LIST DATE<br>Jul 26, 2017                   | EXPIRES ON<br>Jul 26, 2018                                                                                                    | TERM DAYS<br>365                                                                                                    | LIST PRICE<br>\$239,900.00                                                                                                    |  |  |
|                                | NO OF BEDROOMS<br>4                                                                                                    | ANNUAL TAXES<br>4240                        | SALES ASSOCIATE<br>10011 - Patrick Tassari                                                                                                    |                                                                                                    |                                                                                                    |  |  |
|                                | NUMBER OF BATHS                                                                                                    |                                             |                                                                                                    |                                                                                                    |                                                                                                    |  |  |
| A print preview screen will be | FULL 1/2<br>3 1                                                                                                    |                                             |                                                                                                    |                                                                                                    |                                                                                                    |  |  |
| displayed.                     | REMARK<br>LANGUAGE<br>English                                                                                                    | TYPE<br>Property Description                | DESCRIPTION<br>Custom built by original owner. Super fantastic 2 story<br>fireplace, office and 1/2 bath. 2nd fl has 4 large bedrooi<br>integral grange. Baarling integrating and price large bedrooi | on a nearly half acre landscaped corner lot. All large rooms<br>ms and main bath and master bath. Lower level game room<br>do a reas elevel of leared. This is NOT sour ordinary Deno h | and outstanding closets and storage space. 1st floor huge LR, DR, EIK, FR with<br>or can be in Law suite with full kitchen 3/4 bath and wood burner. 2 car<br>I'le Monal |  |  |
|                                | ringer gange. Conserve in service in proc. Up you in the intervention of proceeding of the initial Table.                                               |                                             |                                                                                                    |                                                                                                    |                                                                                                    |  |  |
| 7 Click <b>Print</b>           | Age<br>31-40 Years Old                                                                                                    | Basement<br>Finished                        |                                                                                                    | Garage Count<br>2 Car Garage                                                                                                    |                                                                                                    |  |  |
|                                | ADDITIONAL FEATURES                                                                                                    |                                             |                                                                                                    |                                                                                                    |                                                                                                    |  |  |
|                                | Cooling<br>• Central A/C - Electric                                                                                                    | Exterior [<br>• B                           | Description<br>Irick                                                                                                    | Flooring<br>• Wall to Wall Carpet<br>• Ceramic                                                                                                    | Garage Description <ul> <li>Attached Garage</li> <li>Kitchen Features</li> </ul>                                                                                         |  |  |
|                                | Heating - Fuel Type<br>Gas                                                                                                    | Heating T<br>• F                            | ype<br>orced Air                                                                                                    |                                                                                                    | Eachin Kitchen                                                                                                    |  |  |
|                                | PROPERTY DETAILS                                                                                                    |                                             |                                                                                                    |                                                                                                    |                                                                                                    |  |  |
|                                | PROPERTY USE<br>Owner Occupied                                                                                                    | YEAR BUILT<br>1983                          |                                                                                                    |                                                                                                    |                                                                                                    |  |  |
|                                | SELLER                                                                                                    |                                             |                                                                                                    |                                                                                                    |                                                                                                    |  |  |
|                                | SELLER SOURCE<br>Personal Referral                                                                                                    | SELLER LEA<br>Agent                         | D                                                                                                    |                                                                                                    |                                                                                                    |  |  |
|                                | түре                                                                                                    | NAME                                        | ADDRESS                                                                                                    |                                                                                                    |                                                                                                    |  |  |

## Note: Print listing without Map & Media was selected in this example.

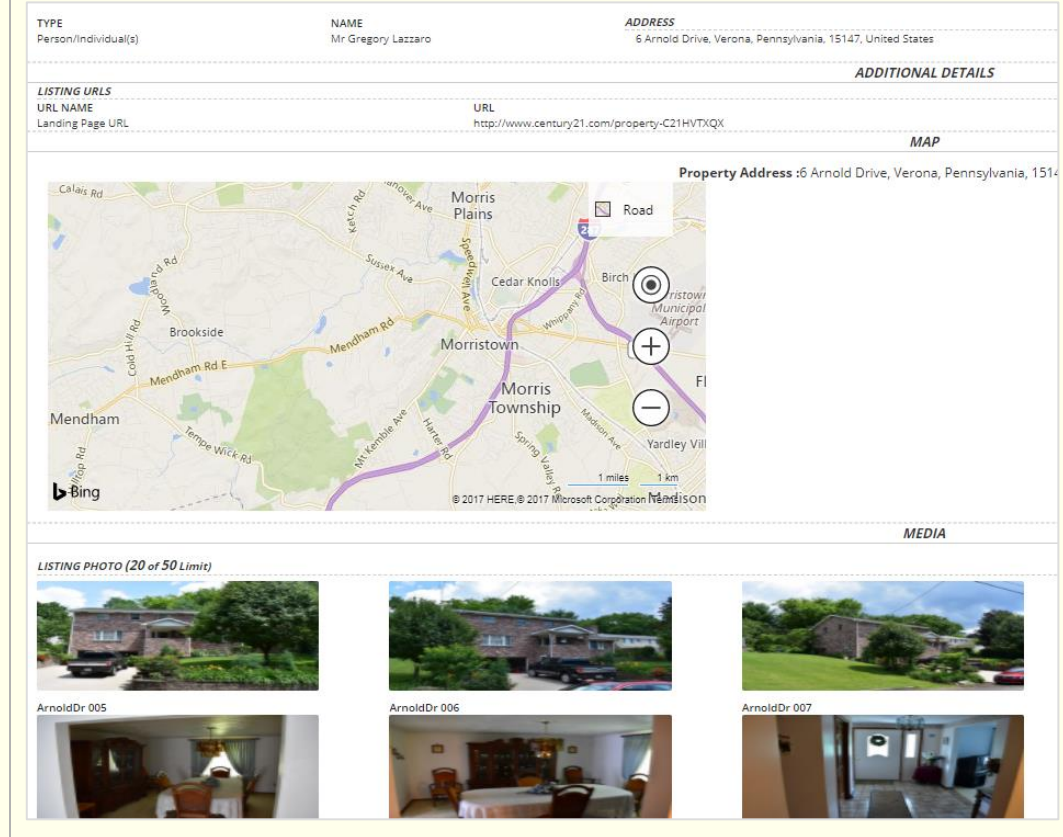

Note: Print listing with Map & Media was selected in this example.

When **Print listing with Map & Media** is selected, the map and photos will be shown below the listing information in the print preview screen.

**NOTE:** When printing, make sure to complete the entire printing operation at once, to prevent any functional dash site issue.

Also, once printed, close the print browser window.

## Print a Listing from the Browse Grid: Recently Updated Listings Set as Default Filter Export to Excel Export to PDF MLS # LISTING ID PROPERTY ADDRESS OFFICE STATUS WJRZX5 H2BZZQ 0001 - 1 Sylvan Way Ops Cen.... Schenectad 22 50 Corey Rd , Flander Availabl 175 Park Av , Madisor 0001 - 1 Sylvan Way Ops Cen..., Schenectady Available **1.** From the Listings Browse 123456 ZLC7FL 50 Corey Rd , Flander 0001 - 1 Sylvan Way Ops Cen..., Schenectady Available S2VGY2 test today , Adams 0001 - 1 Sylvan Way Ops Cen..., Schenectady Active Grid, locate and click on the 123344 175, Park Ave , Madiso HKINKS 0001 - 1 Sylvan Way Ops Cen..., Schenectady Active VC4MBY test today , Adams 0001 - 1 Sylvan Way Ops Cen..., Schenectady Withdra listing you would like to print. QHHELF aa , aa 0001 - 1 Sylvan Way Ops Cen..., Schenectady Expired 0001 - 1 Sylvan Way Ops Cen..., Schenectady 0001 - 1 Sylvan Way Ops Cen..., Schenectady PTD89F 23 Palmer Avevb , Te Expired aaa1 WT67L9 1212, aa Expired 555555 QBHSZV gxdfgdr . xfgvdxg 0001 - 1 Sylvan Way Ops Cen..., Schenectady Expired $\ll$ < 1 2 3 4 5 > $\gg$ 1 - 10 of 50 items 1 P Þ 1 2. Select Print listing without Quick Update Сору View Details Delete Map & Media, for a print-out <u></u> 무 of the listing information only. Update Details Media Withdraw Or Print listing with Map & Media Ð Print listing without Map & Media Print listing with Map & Media for a print-out of the listing as Ð well as its photos and map. Add Transaction \$ → Created : Aug 23, 2017 by Suhasini Kuber Last Update : Nov 8, 2017 by Suhasini Kuber Close Type : RESIDENTIAL SALE | Address : ng ID : HVTXQX | MLS ID: 1292143 ESSENTIALS PROPERTY SUB-TYPE Single Family Detached PROPERTY STYLE PROPERTY TYPE COUNTRY United States ADDRESS LINE 1 6 Arnold Drive CITY Verona ZIP/POSTAL CODE 15147 STATE/PROVI Pennsylvania LISTING OFFICE LIST DATE Jul 26, 2017 EXPIRES ON Jul 26, 2018 LIST PRICE \$239,900.00 TERM DAYS NO OF BEDROOMS ANNUAL TAXES 4240 SALES ASSOCIATE 10011 - Patrick Ta A print preview screen will be FULL 1/2 displayed REMARK LANGUAG English TYPE Property Description FEATURES 3. Click Print. Age 31-40 Years Old Basement Finished Garage Coun 2 Car Garage ADDITIONAL PER-Cooling • Central A/C - Electric Exterior Descripti Brick Wall to Wall Carper Ceramic Heating - Fuel Type • Gas Heating Type • Forced Air PROPERTY DETAILS PROPERTY USE Owner Occupied YEAR BUILT SELLER SELLER SOURCE Personal Referral SELLER LEAD Agent TYPE

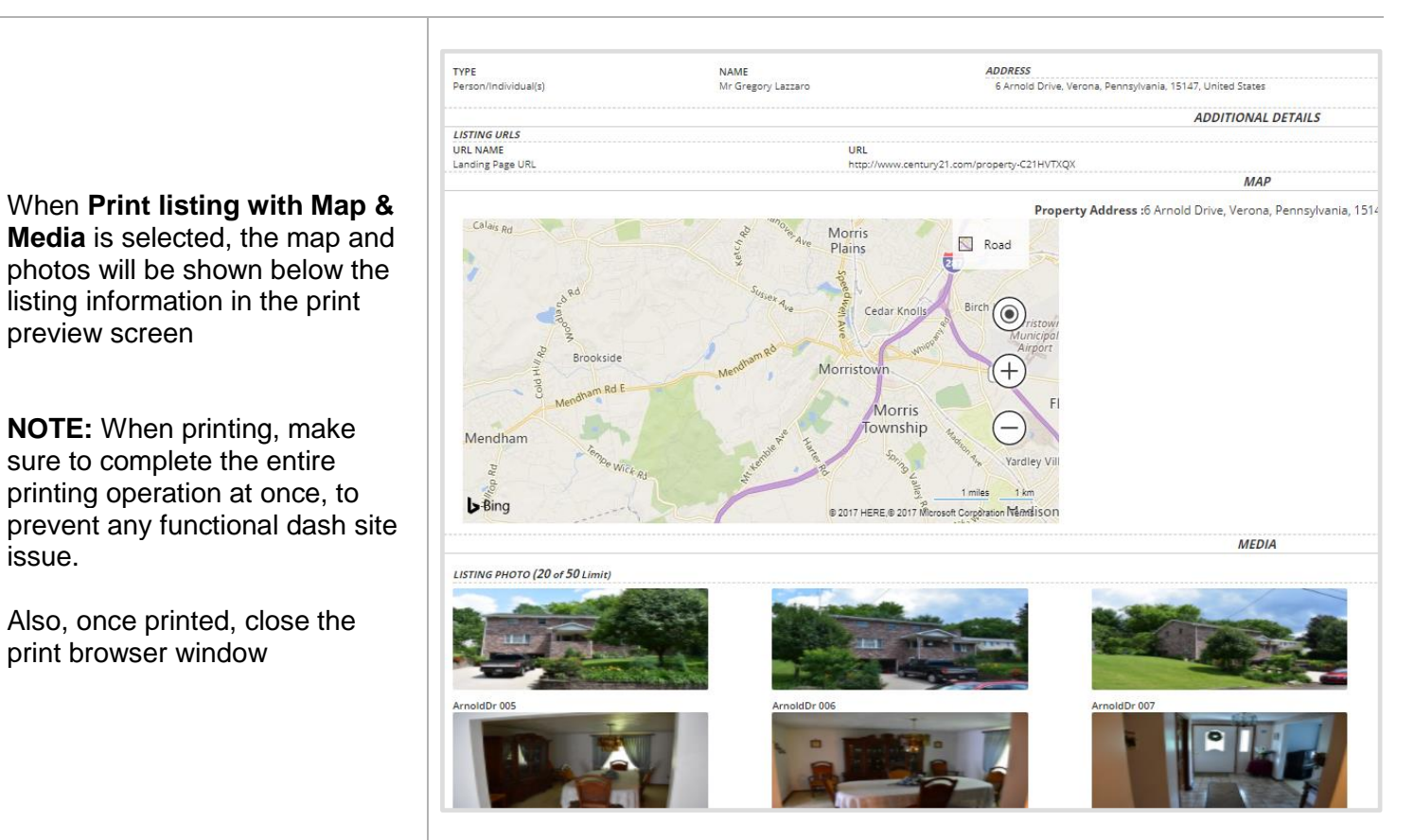

Note: Print listing with Map & Media was selected in this example.